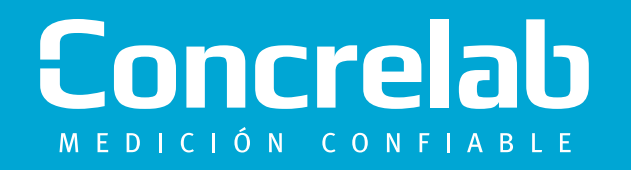

# **INSTRUCTIVO DE PAGOS POR CONSIGNACIÓN**

A continuación, encontrarás el instructivo para realizar los pagos en la cuenta convenio, el cual te permite hacerlo a través de dos diferentes entidades financieras por el sistema PSE (Pagos en Línea).

Adicionalmente, en cualquier sucursal de Davivenda o Banco AV Villas en el formato físico elaborado para tal fin.

# Concrelab MEDICIÓN CONFIABLE

## **PAGOS POR PSE**

**Ingresa a :** www.concrelab.com

) Se

2

Una vez en la página Diríjete a la sección **"Zona de Pagos"** y da click allí. 3 Al dar click la página te direccionará a este formulario donde podrás efectuar el pago de manera digital. Pagos en línea y PSE **Concre**lab Favor ingresar los datos solicitados para el pago de nuestros servicios y después dar Click en el botón ENVIAR. Luego usted debe seleccionar el medio de pago en la pantalla siguiente. Identificación cliente \* 🚯 Número de Factura Valor a pagar \* 📵 Nombre Cliente Email Teléfono

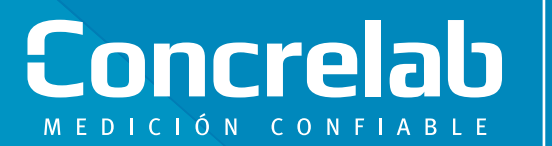

# DAVIVIENDA

| DATOS DEL CONVEN      |                       | DA                                                                                                    | (92)02                                                                                                    | 25001453633  | 68 FORMATO DE C                              |  |
|-----------------------|-----------------------|----------------------------------------------------------------------------------------------------|----------------------------------------------------------------------------------------------------|--------------|----------------------------------------------|--|
| Nombre del convenio   |                       | Código convenio / No. cuenta<br>Referencia 2                                                            |                                                                                                    |              |                                              |  |
|                       |                       |                                                                                                    |                                                                                                    |              |                                              |  |
| No. factura           | Valor                 |                                                                                                    | No. factura                                                                                                    | Valor        |                                              |  |
|                       |                       |                                                                                                    |                                                                                                    |              |                                              |  |
|                       |                       |                                                                                                    |                                                                                                    |              | Sello del cajero                             |  |
|                       |                       | CARGO A CUENTA O TARJETA DE CRÉDITO Cuenta de Ahorro Cuenta Ahorro No. cuenta / tarjeta (origen fondos) |                                                                                                    |              | D Tarjeta de Crédito* No. de cuotas          |  |
| Código banco          | No. Cheque            | No. cue                                                                                                 | nta del cheque                                                                                                    | Valor        | Total efectivo / Cargo a cuenta o Tarjeta \$ |  |
|                       |                       |                                                                                                    |                                                                                                    |              | No. cheques Total cheque \$                  |  |
| COBRO POR VENTAN      | IILLA                 |                                                                                                    | I Identificación del b                                                                                                    | onaficiario: | , Valora e                                   |  |
| PAGO DE PLANILLA      |                       |                                                                                                    | KOEMUNICACION DEI D                                                                                                    | enericiano.  | cobrar *                                     |  |
| D Planilla asistida   | D Pin único           | Número pla                                                                                              | nilla / Pin único                                                                                                    |              | Periodo liquidado (AAAA/MM)                  |  |
| DATOS DE QUIEN RE     | ALIZA LA TRANSACCIÓN  | Teléfono                                                                                                | Chidad                                                                                                    | 1            | 1                                            |  |
| i i minime y apeninos | CC DCE DTI DNT HE des |                                                                                                    | Chudad                                                                                                    |              |                                              |  |
| Desuments Identified  | Dec Dec De D          | ANT MA day                                                                                              | and the second second se |              |                                              |  |

#### Para realizar consignaciones por Davivienda, solo deberá:

- Nombre del Convenio: CONCRELAB S.A.S
- 2 Código de Convenio: **0017 000 11 305**

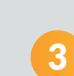

Referencia 1: NIT de la compañia que realiza el pago.

- Referencia 2: Número de factura que vas a cancelar, o una de las facturas.
- 5 Si es cheque, diligencia los datos del mismo.
- 6 Diligencia tus datos, tal como lo indica el formato.

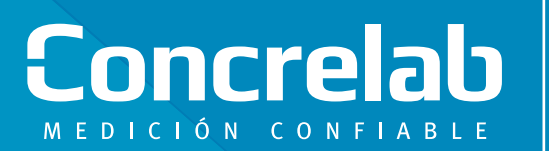

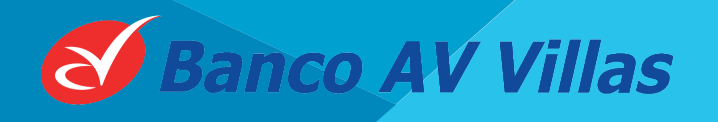

### **PAGOS POR AV VILLAS**

| S Banco AV Villas           |                                                                                          |                                       |                        |                                        | 63450317-0              | COMPROBANTE UNIVERSA |  |  |
|-----------------------------|------------------------------------------------------------------------------------------|---------------------------------------|------------------------|----------------------------------------|-------------------------|----------------------|--|--|
| ENTIDAD A LA<br>DEL ENCARGO | QUE REALIZA EL PAGO, NON<br>FIDUCIARIO                                                   | IBRE DEL TITULAR DE LA CUENTA O NOMBR | MUMERO DE ODEL ENCARGO | CUENTA DE LA ENTIDAD A L<br>FIDUCIARIO | A QUE REALIZA EL PAGO O | DE RECAUDO           |  |  |
| QUE IDENTIFIC               | UE IDENTIFICA AL PAGADOR ANTE LA ENTIDAD A LA QUE REALIZA EL PAGO.<br>REFERENCIA DEL CON |                                       |                        |                                        |                         |                      |  |  |
| REF. 1                      | •                                                                                        | REF                                   | .2                     | •                                      |                         |                      |  |  |
| FAVOR ANOTAL                | TEL NÚMERO DE LA CUENTA                                                                  | AL RESPALDO DE CADA CHEQUE            |                        | ]                                      |                         |                      |  |  |
|                             |                                                                                          | PAGOS EN CHE                          | QUE                    |                                        |                         |                      |  |  |
| CÓD. BANCO                  | 20. BANCO CIUDAD DEL CHEQUE CHEQUE                                                       |                                       | NUMEHO<br>DEL (        | DEL CHEQUE VALOR                       |                         |                      |  |  |
|                             | NOMBRE Y TELÉ                                                                            | FONO DEL DEPOSITANTE                  | TOTAL                  | CHEQUES \$                             |                         |                      |  |  |
|                             |                                                                                          | •                                     | TOTAL                  | EFECTIVO \$                            |                         |                      |  |  |
| 7                           |                                                                                          |                                       | 101712                 |                                        |                         |                      |  |  |

# Para realizar consignaciones por AV Villas, solo deberás:

- Nombre del Convenio: CONCRELAB S.A.S
- 2) Código de Convenio: **304 004 204**
- Referencia 1: NIT de la compañia
   que realiza el pago.
  - Referencia 2: Número de factura o una de las facturas que vas a cancelar.

- 5) Si es cheque, diligencie los datos del mismo.
- 6 Si es efectivo, valor del Total Efectivo y Total.
- 7 Por último, diligencia tus datos de contacto.

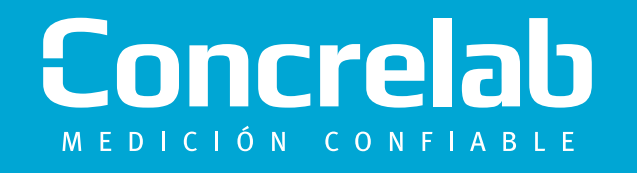

# **F**in ♥ ◎ ■ www.concrelab.com